### How to search the TOP10% ranked journals (1/4)

(1) From the Database Search Portal in the University Library website, access "Scopus". (The URL below is the list of international journal databases in alphabetical order.) https://library.doshisha.ac.jp/database/database list/dissertation international.html

| ● 科研査入子申請システ × 】 ③ Microsoft Office 赤ー, | ×   ① Kimiko lahida/Dosh:: ×   回 同志社大学研究局所 ×   🚾 Scopus - 文献検索 - × 💽   | 雑誌記事·論文 (海) × + ✓ - □ ×                               |                                       |                            |
|-----------------------------------------|------------------------------------------------------------------------|-------------------------------------------------------|---------------------------------------|----------------------------|
| ← → C ilibrary.doshisha.ac.jp/database, | /database_list/dissertation_international.html                         |                                                       |                                       |                            |
| 1 大学紹介                                  | 学部·大学院 教育·因書館 研究·產官学連携 学生生活·就職 国                                       | 紫交流·留学 🔽 🏭 💌 💂 👘                                      |                                       |                            |
|                                         | 自然   アクセス数:無制限   検索画面:日/英   書 利用ガイド   書 その他ガイド   書 利用共                 | 約 契約部科:理工学部                                           |                                       |                            |
|                                         | CAS(Chemical Abstracts Service)が提供する物質科学関連分野のデータベース。世                  | 界中の科学技術に関する文                                          |                                       |                            |
|                                         | 献・特許情報、反応情報を収録。化学構造の部分構造検索や反応検索も可能。                                    |                                                       |                                       |                            |
| $\backslash$                            | 対応サービス:D Article Linker                                                |                                                       |                                       |                            |
| Č                                       | ≝ Scopus<br>Ran⊆t#                                                     |                                                       | <pre>②Click</pre>                     | "Sources"                  |
|                                         | 全般   アクセス数:無制限   検索画面:日/英/他   抄録1800年代- 抄録+参考文献1970-                   | ■ 利用ガイド(日)   ■ User                                   | -                                     |                            |
|                                         | Guide(Eng.)   📕 その他ガイド   📕 Supplementary Guide(Eng.)   📕 利用規約   契約部科:図 | ##                                                    |                                       | <u> </u>                   |
|                                         | Elsevier社提供の索引・引用文献データベース。海外の論文検索が可能。被引用数1                             | □ 同志社大学研究開発推進機構 - 1 × ↓ 茶 同志社大学<br>ろ                  | ×   🐱 研究成果の国際広報の支援について × Scopus - Doc | iment search × +           |
|                                         | 育ど。                                                                    | ← → C  ■ scopus.com/search/form.uri?display=          | basic#basic                           | 🗟 🖻 🖈 🖪 🚳 🤃                |
|                                         | 対応サービス: 🛛 Article Linker 💕 DOGS Plus                                   | 使い方ガイドはこちら                                            |                                       |                            |
|                                         | ■ SocINDEX with Full Text ③全文                                          |                                                       |                                       |                            |
|                                         | お知らせ                                                                   | _ Scopus                                              | Q Search Lists Sources ciVal ⊼        | ⑦ ፹ Create account Sign in |
|                                         | 社会 アクセス数:無制限 検索画面:日/英/他 Index、抄録、参考文献1895-本文1908<br>ド 週 利用規約 契約部科:社会学部 | -                                                     |                                       |                            |
|                                         | EBSCO社提供の社会学関連の全文データベース。論文検索と本文および詰面イメー                                | The language has been switched to English             |                                       | ×                          |
|                                         | 対応サービス: 💕 電子ジャーナル・ブック 🗈 Article Linker 💕 DOGS Plus                     |                                                       |                                       |                            |
|                                         |                                                                        | Start exploring                                       |                                       |                            |
| · · ·                                   | ·                                                                      | Discover the most reliable, relevant, up-to-date rese | rch. All in one place.                |                            |
|                                         |                                                                        | 🕼 Documents 🔗 Authors 📾 Affilia                       | tions                                 | Search tips ⑦              |
|                                         |                                                                        |                                                       |                                       |                            |
| ×At the                                 | bottom of 表示言語                                                         |                                                       |                                       |                            |
| × AL LIE                                |                                                                        | Search within                                         | ✓ Search documents *                  |                            |
| each pag                                | Je IN Scopus, Switch to English                                        | Article title, Abstract, Keywords                     |                                       |                            |
| there is                                | an option to 切换到简体中文                                                   |                                                       |                                       |                            |
| switch la                               |                                                                        | + Add search field 📳 Add date range Advance           | I document search >                   | Search Q                   |
| SWILLITIC                               | inguages. 的換到素膻中又                                                      |                                                       |                                       |                            |
|                                         | Русский язык                                                           |                                                       |                                       |                            |
|                                         |                                                                        |                                                       |                                       |                            |
|                                         |                                                                        | 研究開発推進機構URA                                           |                                       |                            |

# How to search the TOP10% ranked journals (2/4)

|   | 🛚 同志社大学研究開発推進機構 - 力 × 📗                 | 😴 同志社大       | 学 ×│ 🕶 研究成果の国際広報の支援につい                                                                                 | C × Scopus - Sources                            | × +                                      | ~ – 🗆 X                |           |             |  |
|---|-----------------------------------------|--------------|----------------------------------------------------------------------------------------------------|-------------------------------------------------|------------------------------------------|------------------------|-----------|-------------|--|
|   | ← → C 🔒 scopus.com/source               | es.uri?zone= | TopNavBar&origin=searchbasic                                                                           |                                                 | <b>9</b> 6 1                             | (3)Search              |           |             |  |
|   | 使い方ガイドはこちら                              |              |                                                                                                    |                                                 |                                          | by journa              | al title, | etc.        |  |
|   | Scopus                                  |              | Q Search Lists Sou                                                                                     | urces SciVal 🛪 🕜                                | Create account                           | Sign in                |           | title, etc. |  |
|   | Sources                                 |              |                                                                                                    |                                                 |                                          |                        |           |             |  |
| < | Title 🔽 E                               | Enter title  |                                                                                                    | Find sources                                    | •                                        |                        |           |             |  |
|   | Filter refine list                      |              | 43,132 results                                                                                         | 과 Download Scopus Source I                      | .ist ① Learn more about So               | copus Source List      |           |             |  |
|   | Appry Clear milers                      |              | All V 🗇 Export to Excel 🖾 Save to source                                                               | list                                            | View metrics for year:                   | 2020                   |           |             |  |
|   | Display options                         | ^            | Source title $\psi$                                                                                    | CiteScore ↓ / Highest<br>percentile ↓           | Citations Documents<br>2017-20↓ 2017-20↓ | <sup>% Cited</sup> ↓ > |           |             |  |
|   | journals<br>Counts for 4-year timeframe |              | ☐ 1 Ca-A Cancer Journal for Clinicians                                                                 | 463.2 99%<br>1/340<br>Oncology                  | 50,948 110                               | 92                     |           |             |  |
|   |                                         |              | <ul> <li>④See the "Highest<br/>Please read</li> <li>"99%" as TOP1%</li> <li>"90%" as TOP10%</li> </ul> | percentile".<br>ranked journa<br>6 ranked journ | al<br>nal                                |                        |           |             |  |

同志 Doshisha

## How to search the TOP10% ranked journals (3/4)

| 使い方ガイドはこちら<br>Scopus<br>Sources<br>Title                                                                                                    | Enter title                                                                         | Q Search Lists S                                                                                                    | Sources SciVal                                                     | ন ⑦                                               | <u>命</u> Cre.          | ate account            | Sign in                | ⑤You can also<br>download the entire<br>list and view on Excel.<br>↓<br>Next |
|----------------------------------------------------------------------------------------------------|-------------------------------------------------------------------------------------|----------------------------------------------------------------------------------------------------|--------------------------------------------------------------------|---------------------------------------------------|------------------------|------------------------|------------------------|------------------------------------------------------------------------------|
| i Improved Citescore<br>We have updated the Ci<br>which provides an indice<br>calculation of CiteScore,<br>previous CiteScore value<br>View CiteScore method | e<br>teScore meth<br>ation of rese:<br>, as well as re<br>es have been<br>dology. > | odology to ensure a more robust, stable and<br>rrch impact, earlier. The updated methodolog<br>troactively for all previous CiteScore years (ie.<br>removed and are no longer available. | comprehensive met<br>gy will be applied to t<br>2018, 2017, 2016). | tric<br>the<br>. The                              |                        |                        | ×                      |                                                                              |
| Filter refine list                                                                                                    |                                                                                     | 43,132 results                                                                                                    | 🕹 Download                                                         | I Scopus Source                                   | List (1) earn          | more about So          | copus Source List      |                                                                              |
|                                                                                                    |                                                                                     | All V 🗇 Export to Excel 🖳 Save                                                                                                    | to source list                                                     |                                                   | View me                | trics for year:        | 2020                   |                                                                              |
| Display options                                                                                                    | ^                                                                                   | Source title $\psi$                                                                                                    | CiteScore 🗸                                                        | <ul> <li>Highest</li> <li>percentile ↓</li> </ul> | Citations<br>2017-20 J | Documents<br>2017-20 J | <sup>% Cited</sup> ↓ > |                                                                              |
| Display only Open Access<br>journals                                                                                                    |                                                                                     |                                                                                                    | 443.3                                                              | 000/                                              | 50.040                 |                        |                        |                                                                              |
| Counts for 4-year timeframe                                                                                                    |                                                                                     | 1 Ca-A Cancer Journal for Clinicians     ArticleLinker                                                                                                    | 463.2                                                              | 99%<br>1/340<br>Oncology                          | 50,948                 | 110                    | 92                     |                                                                              |
| No minimum selected                                                                                                    |                                                                                     |                                                                                                    |                                                                    | 011001081                                         |                        |                        |                        |                                                                              |

同志る

#### How to search the TOP10% ranked journals (4/4)

| XI   |          |         | <b>R</b>   | <u>à</u> 5-0     | , , , , , , , , , , , , , , , , , , , |            | ++==     | Ci          | teScore-2011-202 | 0-new-methodolo | ogy-Octob          | per-20 | 21.xlsb -       | Excel                                                                                                    | <mark>(2)Rov</mark> | V K        | shows        | s the | "Hig    | ghe         |
|------|----------|---------|------------|------------------|---------------------------------------|------------|----------|-------------|------------------|-----------------|--------------------|--------|-----------------|----------------------------------------------------------------------------------------------------|---------------------|------------|--------------|-------|---------|-------------|
| 771  | ル ホー     | -4      | 挿人         | ベージ レイアワ         | 下                                     | テータ        | <u> </u> | 表示 開        | Ϋ́               |                 |                    | _      |                 |                                                                                                    | percen              | tile'      | ' on t       | ne pr | evio    | us          |
|      |          | 游ゴシッ    | ッ <b>ク</b> | - 1              | II · A A                              | = = =      | = %      | r 計り返       | 起して全体を表示する       | 標準              | *                  |        |                 |                                                                                                    |                     |            |              |       |         |             |
| 貼り作  | it) 😽 🔰  | ΒI      | <u>U</u> - | 🗄 •   🕭 •        | <u> </u>                              | ===        | €≣ ·     | き 目 セルを     | 結合して中央揃え、        | <b>₽</b> • % •  | €.0 .00<br>.00 →.0 | 条件作書式  | き テーブル<br>・ 書式語 | レンシン しょう しょう しょう しょうしん しょうしん しょうしん しょうしん しょうしん しょうしん しょうしん しょうしん しょうしょう しょうしょう しょう | page.               |            |              |       |         |             |
| クリッフ | ボード ら    |         |            | フォント             | 5                                     |            |          | 配置          |                  | 数值              | rs.                |        | <u>ک</u> ا      | 1712 - 770 <mark>-</mark>                                                                                                    | セル                  |            | 編集           |       |         | ^           |
| K2   |          | • :     | $\times$   | √ f <sub>x</sub> | 55                                    |            |          |             |                  |                 |                    |        |                 |                                                                                                    |                     |            |              |       |         | ~           |
|      | Δ        |         |            | B                |                                       | C          |          | D           | F                | F               | G                  |        | н               | 1                                                                                                    |                     |            | K            |       | М       |             |
| 1    | Sconus S | Sour    | Title      |                  | - (                                   | Citation C |          | holarly O(- | Percent Cit(     | CiteScore 202   | SNIP               | - 5    |                 | Scopus ASI                                                                                                    | Scopus Sub-S        | ubict      | Percentile 🖵 |       | Rank Ou | <b>,</b> [] |
| 2    | 1        | 2001    | Journal    | of the Expe      | rimental A                            |            | 774      | 247         | 74               | 3.              | 1 1.:              | 104    | 0.75            | 32                                                                                                    | 05 Experimental a   | and Cogn   |              | 66    | 3       | -           |
|      | 1        | 2001    | Journal    | of the Expe      | rimental A                            |            | 774      | 247         | 7 74             | 3.              | 1 1.               | 104    | 0.75            | 28                                                                                                    | 02 Behavioral Ner   | uroscienc  | 33           | 52    | 2       |             |
|      | 1        | 2002    | Journal    | of the Histo     | ory of the B                          |            | 58       | 63          | 3 43             | 0.              | 9 1.2              | 215    | 0.216           | 12                                                                                                    | 02 History          |            | 86           | 183   | 3       | 1           |
|      | 1        | 2002    | Journal    | of the Histo     | ory of the B                          |            | 58       | 63          | 3 43             | 0.              | 9 1.2              | 215    | 0.216           | 32                                                                                                    | 01 Psychology (m    | niscellane | 31           | 37    | 7       |             |
| 1    | 1        | 2004    | Journal    | of Trauma a      | and Dissoc                            |            | 517      | 151         | 73               | 3.              | 4 1.0              | 058    | 0.703           | 32                                                                                                    | 03 Clinical Psych   | ology      | 71           | 81    | L       |             |
| 1    | 1        | 2004    | Journal    | of Trauma a      | and Dissoc                            |            | 517      | 151         | . 73             | 3.              | 4 1.0              | 058    | 0.703           | 27                                                                                                    | 38 Psychiatry and   | d Mental   | 62           | 188   | 3       |             |
| 1    | 1        | 2005    | Journal    | of Traumati      | ic Stress                             | 1          | 1456     | 379         | 70               | 3.              | 8 1.3              | 351    | 1.259           | 32                                                                                                    | 03 Clinical Psych   | ology      | 75           | 70    | )       |             |
| 1    | 1        | 2005    | Journal    | of Traumati      | ic Stress                             | 1          | 1456     | 379         | 70               | 3.              | 8 1.3              | 351    | 1.259           | 27                                                                                                    | 38 Psychiatry and   | d Mental   | 66           | 168   | 3       |             |
| T    | 1        | 2006    | Journal    | of Vocation      | al Behavio                            | 3          | 3253     | 385         | 5 87             | 8.              | 4                  | 2.8    | 2.607           | 33                                                                                                    | 04 Education        |            | 98           | 17    | 7       | 1           |
| T    | 1        | 2006    | Journal    | of Vocation      | al Behavio                            | 3          | 3253     | 385         | 5 87             | 8.              | 4                  | 2.8    | 2.607           | 33                                                                                                    | 19 Life-span and    | Life-cou   | 95           | 3     | 3       |             |
| T    | 1        | 2006    | Journal    | of Vocation      | al Behavio                            | 3          | 3253     | 385         | 5 87             | 8.              | 4                  | 2.8    | 2.607           | 14                                                                                                    | 07 Organizational   | Behavio    | 94           | 11    | L       |             |
|      | 1        | .2006 . | Journal    | of Vocation      | al Behavio                            | 3          | 3253     | 385         | 5 87             | 8.              | 4                  | 2.8    | 2.607           | 32                                                                                                    | 02 Applied Psych    | ology      | 93           | 16    | 6       |             |
|      | 1        | 2008    | Terulet    | i Statisztika    |                                       |            | 223      | 114         | 61               |                 | 2 0.0              | 694    | 0.37            | 26                                                                                                    | 13 Statistics and   | Probabili  | 61           | 92    | 2       |             |
|      | 1        | 2008    | Terulet    | i Statisztika    |                                       |            | 223      | 114         | 4 61             |                 | 2 0.0              | 694    | 0.37            | 33                                                                                                    | 05 Geography, Pl    | anning ar  | 61           | 271   | L       |             |
|      | 1        | 2008    | Terulet    | i Statisztika    |                                       |            | 223      | 114         | 4 61             |                 | 2 0.0              | 694    | 0.37            | 20                                                                                                    | 02 Economics an     | d Econor   | 54           | 301   | L       |             |
|      | 1:       | 2010    | Annual     | Review of F      | sychology                             | 3          | 3704     | 101         | 96               | 36.             | 7 10.0             | 632    | 10.358          | 32                                                                                                    | 00 Psychology (a    | II)        | 98           | 3     | 3       |             |
|      | 1:       | 2013    | Revue      | des Etudes .     | Juives                                |            | 4        | 41          | 1 7              | 0.              | 1                  | 0      | 0.1             | 12                                                                                                    | 08 Literature and   | Literary   | 36           | 532   | 2       |             |
|      | 1        | 2013    | Revue      | des Etudes .     | Juives                                |            | 4        | 41          | . 7              | 0.              | 1                  | 0      | 0.1             | 12                                                                                                    | 02 History          |            | 22           | 1025  | 5       | 1           |
|      | 1:       | 2013    | Revue      | des Etudes .     | Juives                                |            | 4        | 41          | 1 7              | 0.              | 1                  | 0      | 0.1             | 12                                                                                                    | 12 Religious Stud   | lies       | 20           | 389   | 9       |             |
|      | 1:       | 2013    | Revue of   | des Etudes .     | Juives                                |            | 4        | 41          | 1 7              | 0.              | 1                  | 0      | 0.1             | 33                                                                                                    | 16 Cultural Studie  | es         | 19           | 838   | 3       | 1           |
| 2    | 1        | 2014    | Anuario    | de Psicolo       | gia                                   |            | 46       | 53          | 3 34             | 0.              | 9 0.2              | 252    | 0.165           | 32                                                                                                    | 00 Psychology (a    | II)        | 25           | 151   | L       |             |
| 3    | 1        | 2014    | Anuario    | de Psicolo       | gia                                   |            | 46       | 53          | 3 34             | 0.              | 9 0.2              | 252    | 0.165           | 27                                                                                                    | 38 Psychiatry and   | d Mental   | 23           | 383   | 3       |             |
|      | 1        | 2016    | Canadi     | an Journal o     | f Fisheries                           | 3          | 3271     | 723         | 8 80             | 4.              | 5 1.0              | 085    | 1.09            | 11                                                                                                    | 05 Ecology, Evolu   | tion, Beh  | 82           | 114   | 1       |             |
|      | 1        | 2016    | Canadi     | an Journal o     | f Fisheries                           | 3          | 3271     | 723         | 8 80             | 4.              | 5 1.0              | 085    | 1.09            | 11                                                                                                    | 04 Aquatic Scien    | ce         | 81           | 43    | 3       |             |
| 5    | 1        | 2019    | Appare     | I                |                                       |            | 0        | 34          | L 0              |                 | 0                  | 0      | 0.1             | 14                                                                                                    | 00 Business, Ma     | nagemen    | 2            | 209   | 9       |             |
| 7    | 1        | 2019    | Appare     | I                |                                       |            | 0        | 34          | L 0              |                 | 0                  | 0      | 0.1             | 14                                                                                                    | 03 Business and     | Internatio | 1            | 386   | 6       |             |
| 3    | 1        | 2020    | Anxiety    | , Stress and     | Coping                                |            | 836      | 215         | 5 77             | 3.              | 9 1.3              | 355    | 1.047           | 12                                                                                                    | 01 Arts and Hum     | anities (r | 82           | 54    | 1       |             |
| 9    | 1        | 2020    | Anxiety    | , Stress and     | Coping                                |            | 836      | 215         | 5 77             | 3.              | 9 1.3              | 355    | 1.047           | 32                                                                                                    | 04 Developmenta     | l and Edu  | 76           | 80    | )       | -           |
| 4    | •        | Ab      | oout Cite  | eSco 🗧 🖸         | iteScore 202                          | 20 Cite    | eScore   | 2019 Ci     | teScore 2018     | CiteScore 201   | 7 C                | (      | ÷ [             | 4                                                                                                    |                     |            |              |       |         | Þ           |

#### (1)Please go to the sheet of the latest Cite Score.